## HƯỚNG DẪN THỰC HIỆN ĐĂNG KÝ VÀ GÁN NHÃN TÍN NHIỆM MẠNG CHO WEBSITE

Bước 1: Truy cập link: https://tinnhiemmang.vn

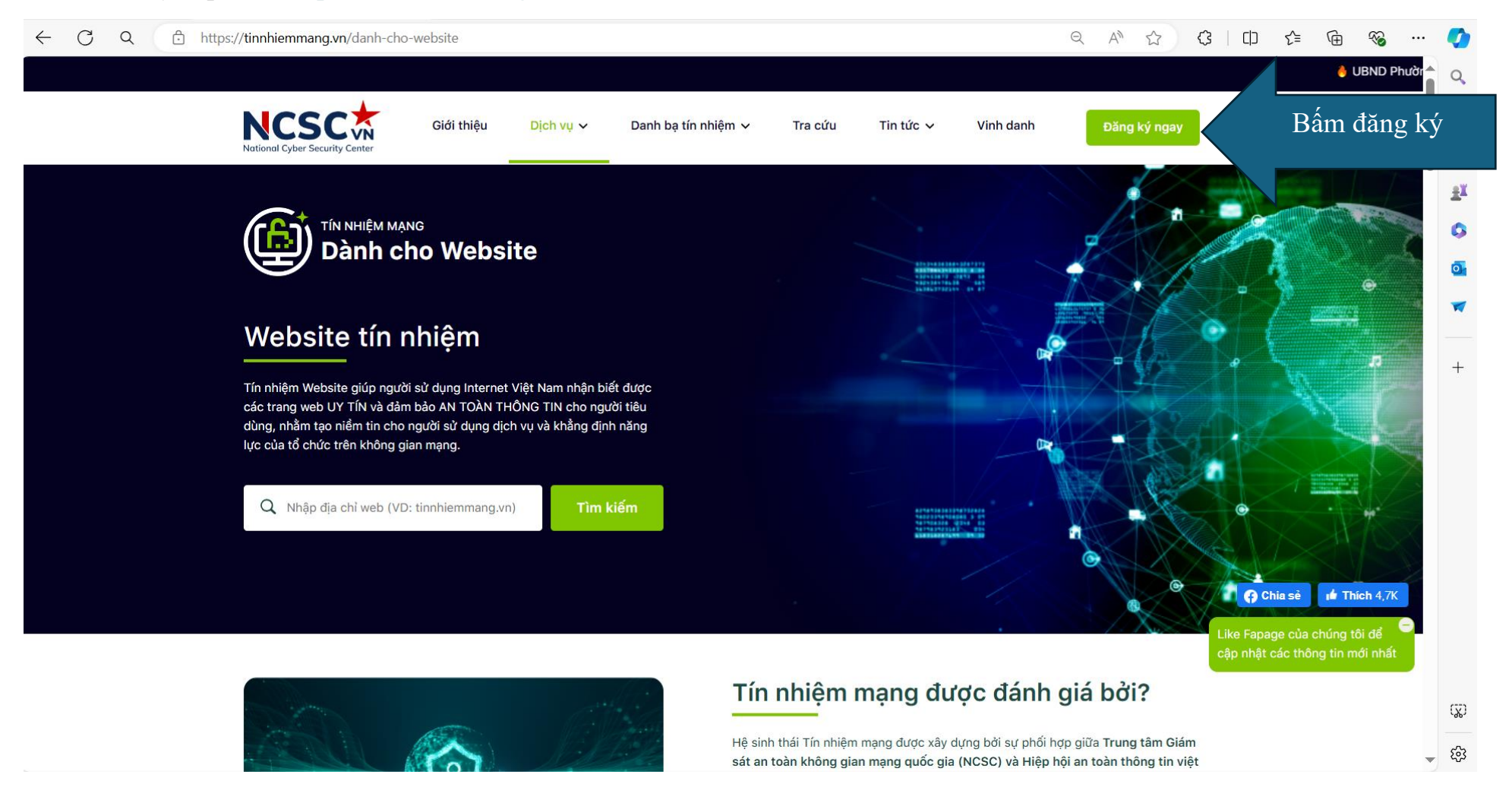

Bước 2: Điền thông tin của cán bộ phụ trách (Họ và tên, số điện thoại, email)

Lưu ý: nên dùng email của đơn vị (không dùng email cá nhân) để việc tiếp nhận thông tin được đơn vị xác thực

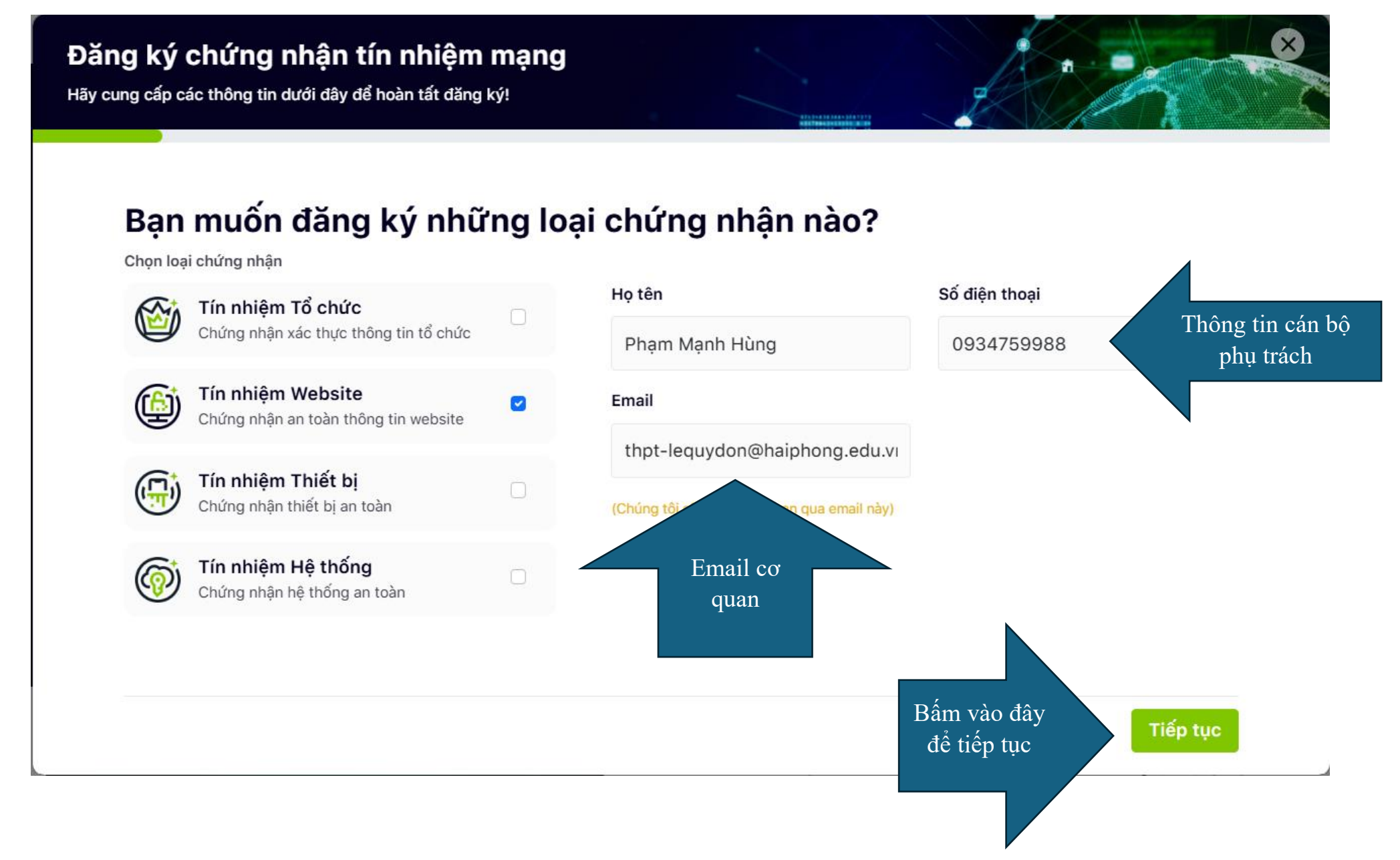

#### Bước 3: Điền thông tin của đơn vị

Lưu ý: Điền đầy đủ thông tin của đơn vị như hướng dẫn; tải logo đơn vị; mục Lĩnh vực chọn "Tổ chức nhà nước"

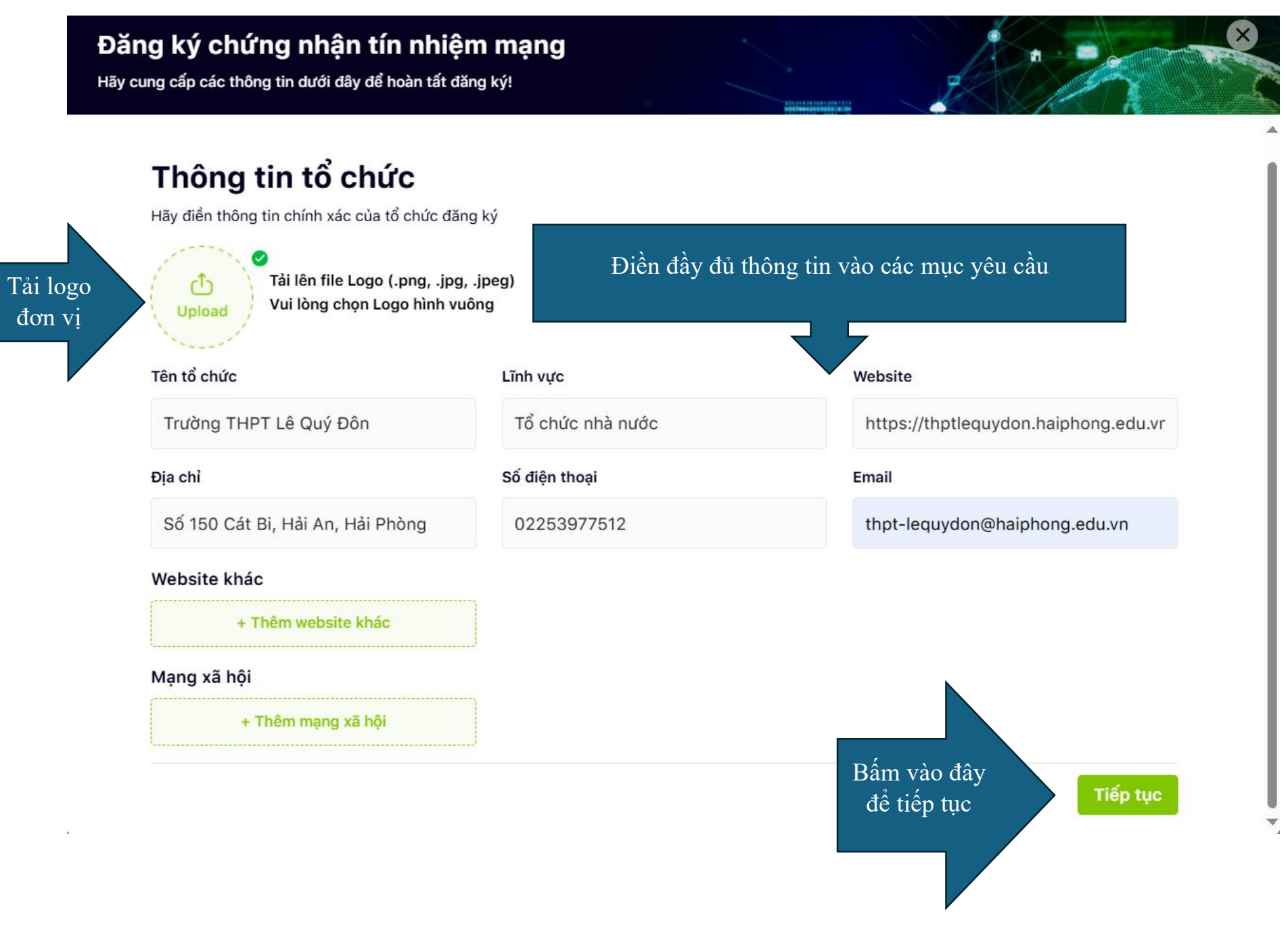

### Bước 4: Điền website của đơn vị và chọn "gói cơ bản" Lưu ý: Điền đúng tên website tránh điền các thành phần thừa không đúng

| Website đúng                 | Website không đúng                   |
|------------------------------|--------------------------------------|
| thptlequydon.haiphong.edu.vn | thptlequydon.haiphong.edu.vn/homegd6 |
|                              |                                      |

(chỉ lấy phần trước dấu "/", phần bôi đỏ cần xóa)

# Đăng ký chứng nhận tín nhiệm mạng Hãy cung cấp các thông tin dưới đây để hoàn tất đăng ký! Điền Website và chọn gói cơ bản Chứng nhận website Hãy điển thông tin chính xác của website đăng ký Tên website O Gói cơ bản Gói nâng cao thptlequydon.haiphong.edu.vn + Thêm website Bấm vào đây để tiếp tục Tiếp tục

Bước 5: Kiểm tra lại thông tin đơn vị và chỉnh sửa (nếu có)

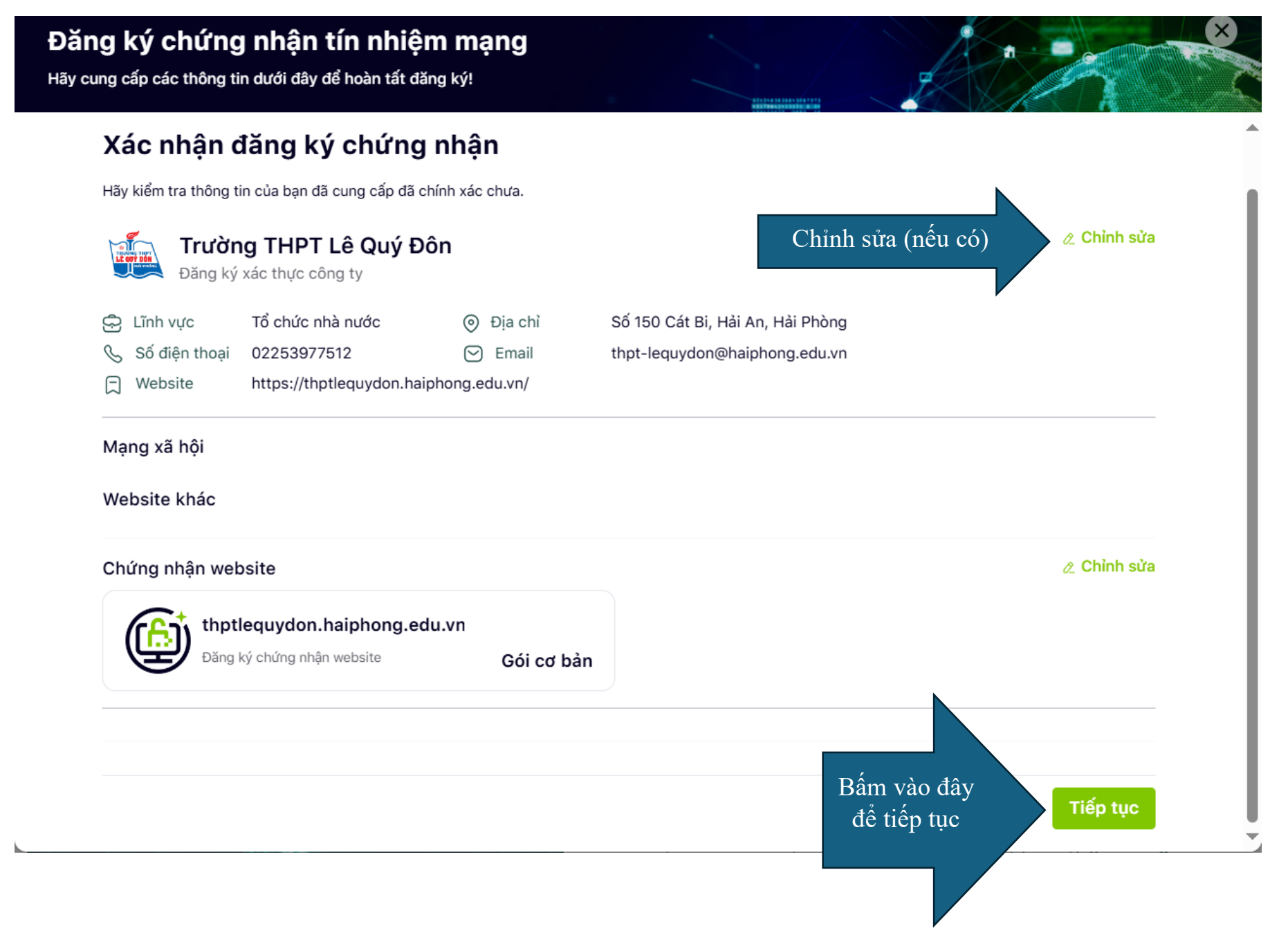

Bước 6: Khi Đăng ký thành công Trung tâm giám sát an toàn mạng Quốc gia sẽ thực hiện xác thực các thông tin và hoàn tất quá trình kiềm duyệt; sau khi kiểm duyệt xong sẽ gửi 01 email đến email đã đăng ký (email đơn vị) để hướng dẫn thực hiện các bước tiếp theo

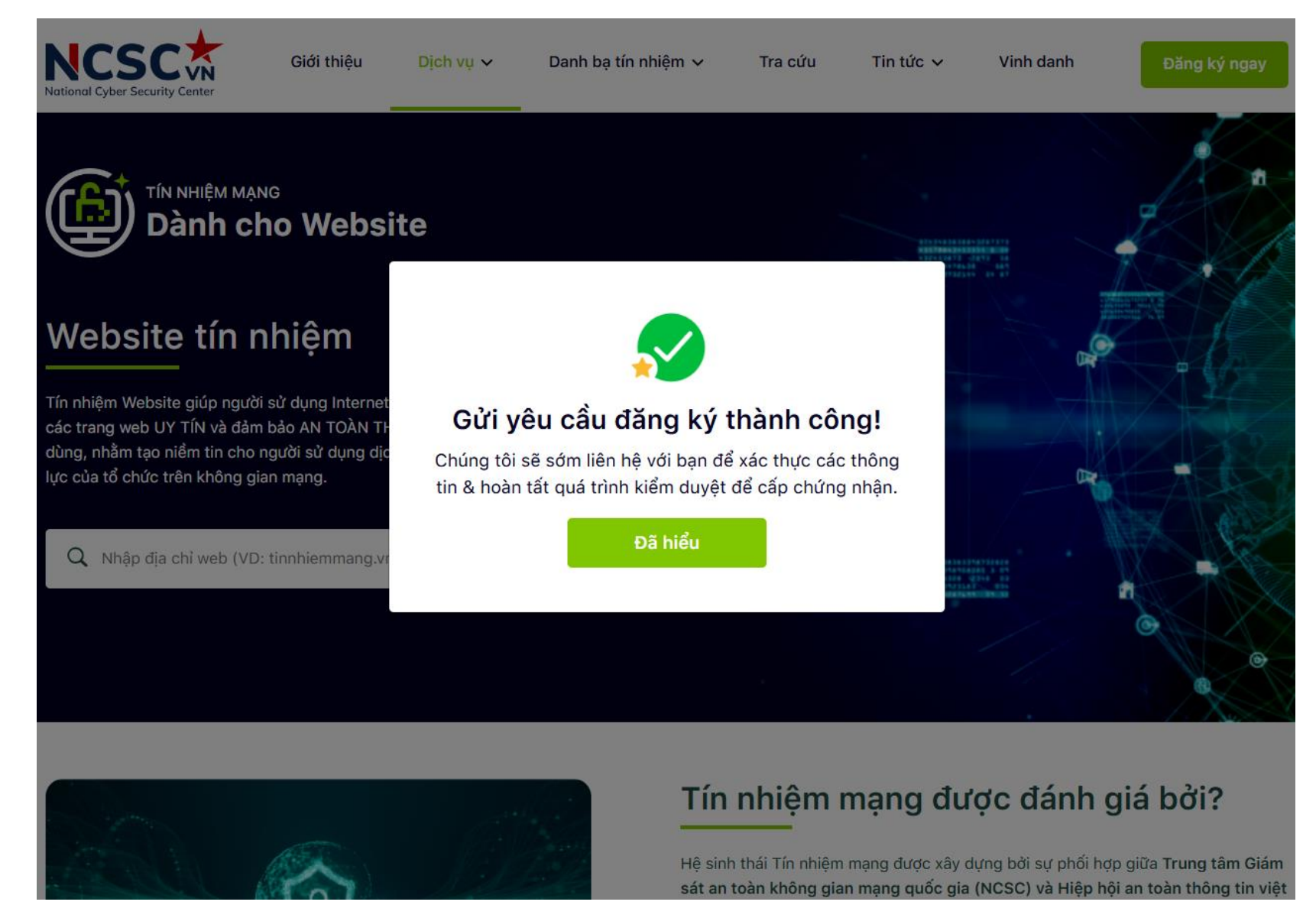

Bước 7: Truy cập email đã đăng ký (email đơn vị) để nhận hướng dẫn (kiểm tra các email đến, spam... tìm email được gửi đến từ địa chỉ: <u>ncsc@ais.gov.vn</u>

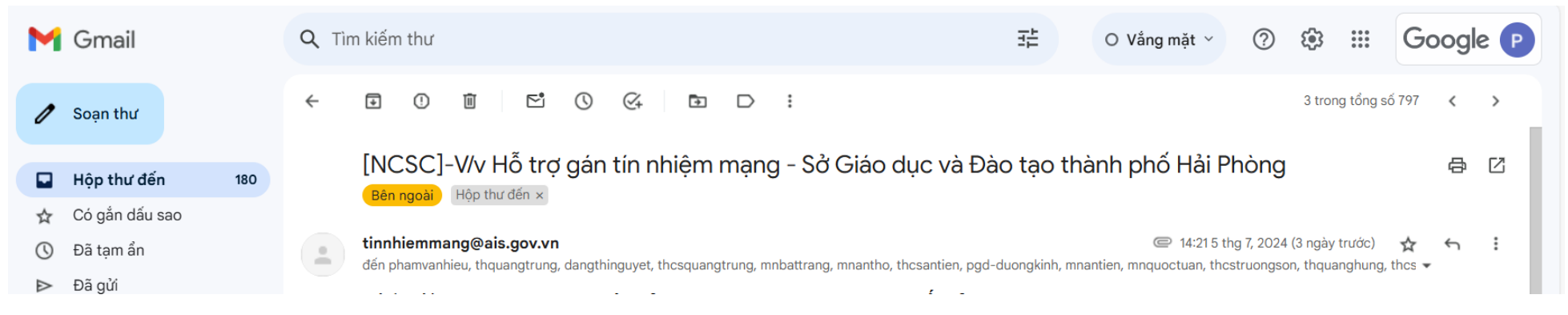

Bước 8: Truy cập trang quản trị website của đơn vị https://admintruong.haiphong.edu.vn

Truy cập mục 4.1 thông tin đơn vị

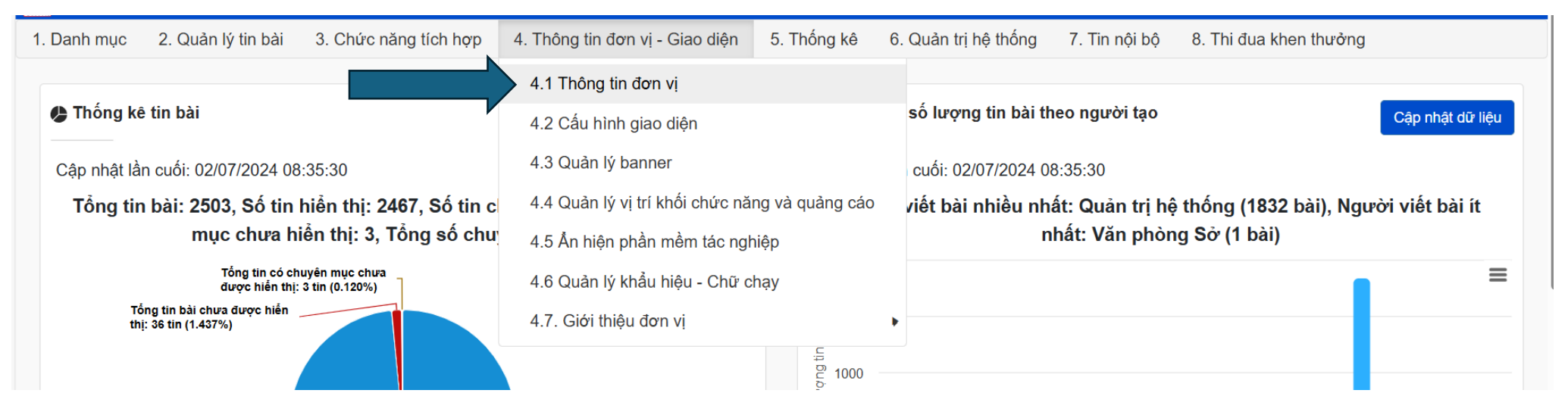

Tách lấy 02 đường dẫn trong đoạn mã

01: Đường dẫn đến thông tin của web site trên Tín nhiệm mạng

02: Đường dẫn để gắn nhãn và kết nối với hệ thống tín nhiệm mạng

<a href="Đường dẫn đến thông tin của website trên Tín nhiệm mạng" target="\_blank"><img src="Đường dẫn để gắn nhãn và kết nối với hệ thống Tín nhiệm mạng" width="150px" height="auto"></a>

Thực hiện gắn vào như hình;

# Thông tin tín nhiệm mạng NCSC

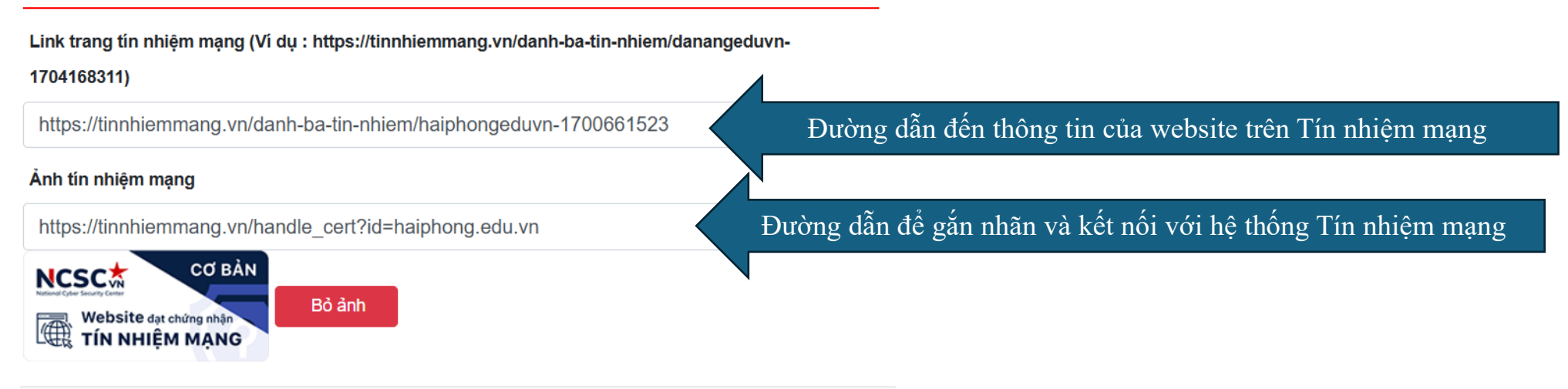

### Kết quả thực hiện gán nhãn thành công

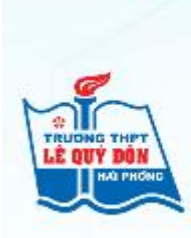

**Trường THPT Lê Quý Đôn** Địa chỉ: Số 150 đường Cát Bi, Hải An, Hải Phòng Điện thoại: 02253977512

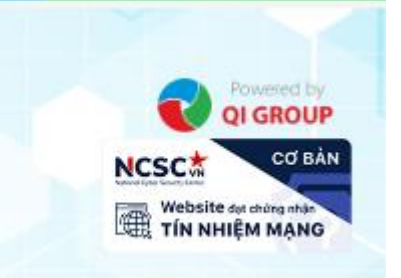